# CODE À DISTANCE : MODE D'EMPLOI À LIRE ET À APPLIQUER !

#### Première étape: télécharger l'application

- Si tu te connectes sur un ordinateur, passe directement à l'étape suivante. 🤪

- Si tu te connectes avec un téléphone, tu dois télécharger l'application Microsoft Teams.

En revanche, pour suivre le stage de code dans de bonnes conditions, nous te conseillons fortement de te connecter depuis un ordinateur.

### Étape 2: connexion

- Clique sur le lien que tu as reçu par email suite à ton inscription.

-Il est possible qu'on te demande l'autorisation d'activer ton micro et caméra, il suffit d'accepter.

- Renseigne ton nom et ton prénom (tels que renseignés lors de ton inscription).

- Désactive ton micro et ta caméra. Clique ici si tu as des problèmes de caméra ou micro.

#### <u>Étape 3 :</u> <u>écoute attentivement</u>

Installe-toi confortablement, munis-toi d'un stylo et d'une feuille, écoute bien Salim ton formateur. Tout se passera bien !

Pour rappel, ton micro et caméra doivent être coupés tout au long du stage de code. Mais si tu as une question, tu as deux options : lever la main et activer ton micro lorsque le formateur te donne la parole pour poser ta question. N'oublie simplement pas de le couper à nouveau et de baisser la main, après l'avoir fait. Ou poser ta question via l'espace tchat.

N'hésite surtout pas à poser des questions si tu ne comprends pas certains points, Salim est là pour y répondre.

## Étape 4 : la pause

Une pause est prévue de 13h à 14h. À ce moment-là, tu pourras :

- rester connecté(e), cela t'évitera de refaire toutes les manipulations précédentes pour te reconnecter.

#### ou

- te déconnecter, mais il faudra te reconnecter 15 minutes avant la reprise du cours, en suivant toutes les étapes ci-dessus, et en utilisant le même lien de connexion.

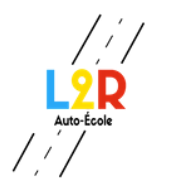

RETROUVE TOUTES NOS OFFRES PERMIS B SUR NOTRE SITE WEB : <u>HTTPS://LAREFERENCEFORMATION.COM/</u>

### **Récapitulatif**

- N'oublie pas de couper ton micro et ta caméra.

- Renseigne ton nom et ton prénom (tels que renseignés lors de ton inscription) pour que tu puisses être identifié(e).

- Connecte-toi 15 minutes avant le début du stage.

- Si tu as un problème de connexion, contacte-nous par mail à l'adresse : <u>stagedecode.l2ragence@gmail.com</u>.

- N'hésite pas à poser des questions.

- Prend des notes.